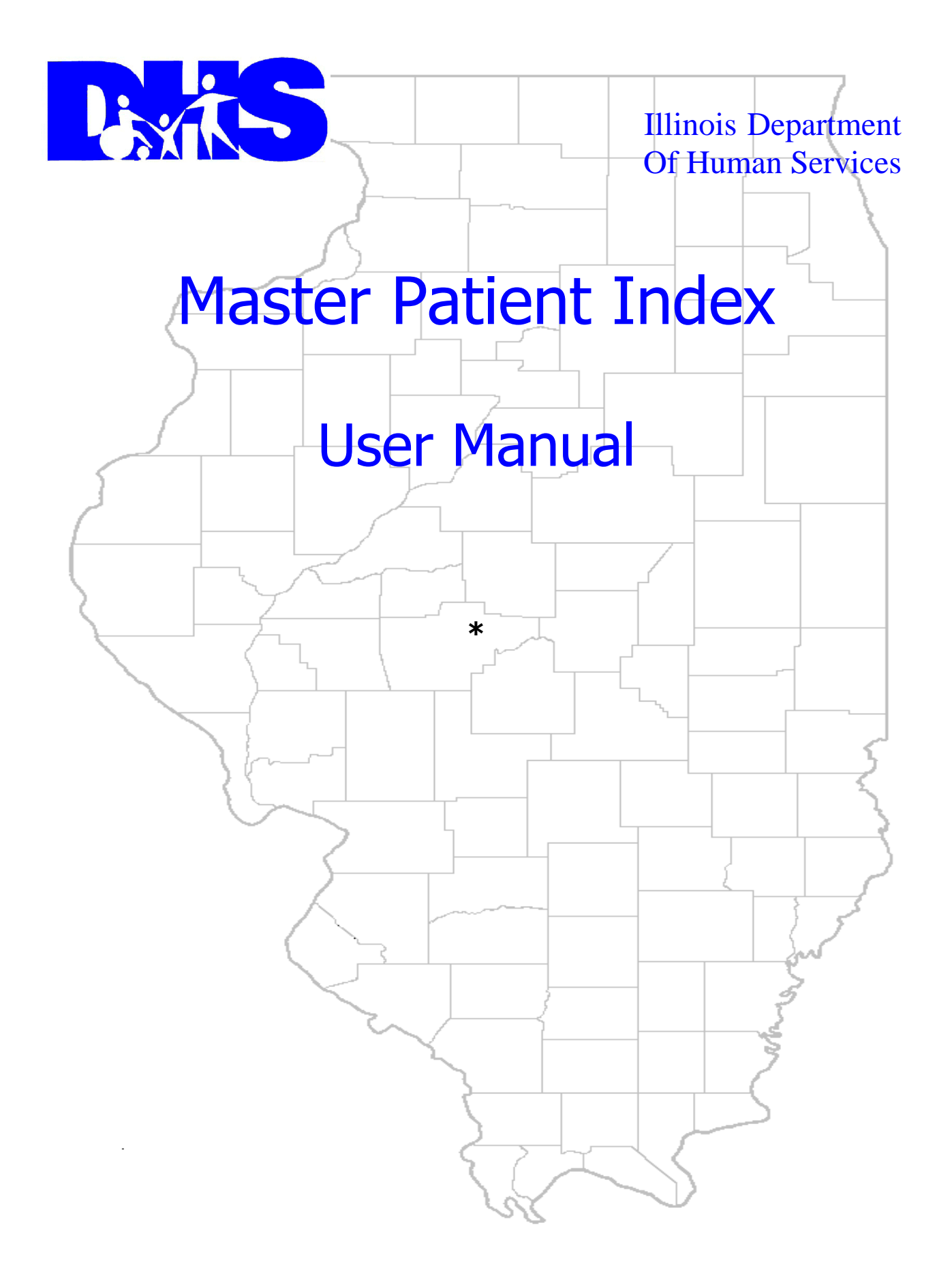

# **TABLE OF CONTENTS**

| INTR              | ODUCTION                                                                          | 2           |
|-------------------|-----------------------------------------------------------------------------------|-------------|
| LOGI              | N                                                                                 | 3           |
| SECT              | ION 1 - SEARCH PATIENTS                                                           | 4           |
| 1.1<br>1.1<br>1.1 | Patient Search<br>Patient Search – continued<br>Patient Search – continued        | 4<br>5<br>6 |
| SECT              | ION 2 - PATIENT NAMES                                                             | 7           |
| 2.1<br>2.2<br>2.2 | Patient Add<br>Update/Inactivate Patient<br>Update/Inactivate Patient – continued | 7<br>8<br>9 |
| SECT              | ION 3 - ALIAS NAMES                                                               | 10          |
| 3.1<br>3.2        | Add Alias<br>Update/Inactivate Alias                                              | 10<br>11    |
| SECT              | ION 4 - HELP                                                                      | 12          |
| 4.1               | HELPFUL LINKS                                                                     | 12          |

### INTRODUCTION

The Master Patient Index System was originally developed to support the Department's requirement to uniquely identify recipients of Department services. The benefits to both the Department and recipients of services in being able to support historical medical records are obvious. By using unique identification numbers, episodes of services and the supporting medical records can be linked throughout the continuum of service to a respective recipient.

The Master Patient Index System utilizes a technique to catalog or file names in such a way that names of like spelling as well as names that sound alike can be filed as a group (next to each other), making retrieval a much simpler task. The Department's service recipient ID file contains more than 500,000 records. If names were filed in alphabetical order, it would be a difficult task to locate a name simply because of the variety of spellings that names which sound alike have.

Although this technique is an invaluable aid in the management and use of name files, it certainly does not replace the common sense and good judgment of the system user. As with any filing technique, exceptions do exist. Even with exceptions, you will find that the Master Patient Index System coupled with experience and judgment will prove to be an extremely useful tool.

#### LOGIN

| RES Illinois<br>Department of Human Services |                                                                                                    |  |  |
|----------------------------------------------|----------------------------------------------------------------------------------------------------|--|--|
| Syste                                        | em Login                                                                                                    |  |  |
| User ID:<br>Password:<br>Login Clear         | <ul> <li>Illinois Statutes and DHS policy prohibit<br/>unauthorized access or disclosure of DHS client,<br/>employee or any other confidential information.<br/>Any unauthorized use of DHS computers or<br/>disclosure of confidential client or employee<br/>information may be cause for disciplinary action,<br/>including termination of employment and/or<br/>criminal prosecution.</li> <li><b>Do not attempt to login unless you are an</b><br/><b>authorized user</b>.</li> <li>By logging into any Illinois Department of Human<br/>Services System, using your assigned user ID,<br/>you acknowledge that you are an authorized user<br/>and agree to abide by all rules and regulations of<br/>the Illinois Department of Human Services<br/>System. It is your responsibility to ensure that<br/>your user ID and password are kept private. Do<br/>NOT share your login information with anyone. No<br/>representative of DHS will ever ask for your<br/>password.</li> </ul> |  |  |

The Master Patient Index System application may be accessed by entering (or copying) the URL <u>www.mpi.dhs.illiois.gov/mpisecure/mpi</u> in the address line of your browser.

**NOTE:** All users must be registered and have a valid User ID to access the system.

- 1. A Registered user should type in his/her Master Patient Index User ID.
- 2. After entry of a valid User Name, the user should type in his/her unique Password. When the password is entered, it will not be visible.
  - The user must not login to the Master Patient Index System again, unless the user has followed the logout procedures. The user should only have one active session of the Master Patient Index System running at a time. The user will be logged out of the system after 30 minutes of inactivity.

This manual was written to encompass information for three types of users, **Administrative Users** – (both regular and super administrator) as well as a **System User**.

The **System User** is authorized to only view Patient/Alias information.

The regular **Administrative User** is authorized to view, add/update Patient or add/update Alias information.

The super **Administrative User** is authorized to view, add/update Patient or add/update Alias information as well as activate/inactivate Patient or Alias Names.

Unless otherwise specified the information in this manual will pertain to all types of users.

January 31, 2011

# **SECTION 1 - SEARCH PATIENTS**

#### **1.1** Patient Search

| RES Department of Human Services            |  |
|---------------------------------------------|--|
| (MPI) Search Patients 🕨 Help 🕨 Logout       |  |
| Patient Search                              |  |
| ID Number: Svarbal Like Exact Match         |  |
| Search type: Begins With 🔽                  |  |
| Last Name: First Name: Middle Initial: Both |  |
| Birth Date Active Inactive Inactive         |  |
| Birth Date: Gender: Social Security Number: |  |
| Search Clear                                |  |
|                                             |  |
|                                             |  |
|                                             |  |
|                                             |  |
|                                             |  |
|                                             |  |
|                                             |  |
|                                             |  |
|                                             |  |

The **Patient Search** is displayed after entering a *User ID* and *Password* and logging into the Master Patient Index System.

The Menu Bar contains buttons for *Search Patients, Help* and *Logout*. The *Search Patients* button will return the User to the above page from any point in the system. The *Help* button will display information about the MPI (Master Patient Index system) and a user manual. *Logout* will log the User out of the system.

A Patient Search may be conducted by using *ID Number, Last Name, First Name, Social Security Number* or any combination of these.

The search can also be restricted by using a **Search type** of **Begins With, Sounds Like** or an **Exact Match** on the Last Name or First Name. A specific Status of **Both** (meaning both active and inactive), **Active** or **Inactive** can also limit the search. When using a *Birth Date* the Last Name must be entered as well. A *Birth Date Range* of **Exact Match** or a range of years on either side of the entered *Birth Date* may be selected.

After search criteria has been entered click on *Search* to locate a Patient or *Clear* to remove the search criteria.

January 31, 2011

#### **1.1 Patient Search** – continued

| Department of Human Services                       |  |
|----------------------------------------------------|--|
| (MPI) Search Patients ► Help ► Logout              |  |
|                                                    |  |
| ID Number:                                         |  |
| Search type: Exact Match 💌                         |  |
| Last Name: Duck First Name: Donald Middle Initial: |  |
| Birth Date all years Status: BOTH V                |  |
| Birth Date: Gender: Social Security Number:        |  |
| Search Clear Add Patient                           |  |
| No Matches Were Found For Your Search              |  |
|                                                    |  |
|                                                    |  |
|                                                    |  |
|                                                    |  |
|                                                    |  |
|                                                    |  |
|                                                    |  |
|                                                    |  |

After a search has been conducted and it has been determined that the Patient does not exist in the system the **Patient Search** page will be displayed with the message "*No Matches Were Found For Your Search"*. Click on the **Add Patient** button to add a new Patient to the system or **Clear** to clear the screen and conduct a new search.

### **1.1 Patient Search –** continued

| This Department of Human Services                                                                                                    |  |  |  |  |
|----------------------------------------------------------------------------------------------------|--|--|--|--|
| (MPI) Search Patients  Help  Logout                                                                                                    |  |  |  |  |
| Patient Search                                                                                                    |  |  |  |  |
|                                                                                                    |  |  |  |  |
| ID Number:                                                                                                    |  |  |  |  |
| Search type: Begins With 💌                                                                                                    |  |  |  |  |
| Last Name: duck First Name: donald Middle Initial:                                                                                                    |  |  |  |  |
| Birth Date all years Status: BOTH Status: BOTH                                                                                                    |  |  |  |  |
| Birth Date: Gender: Social Security Number:                                                                                                    |  |  |  |  |
| Search Clear Add Patient                                                                                                    |  |  |  |  |
| Patient Results                                                                                                    |  |  |  |  |
| Name         ID Number         Birth Date         Gender         SSN         Status         Status-Alias           DUCK_DONALD1         1000092         04/12/1947         M         102030405         A         A - DUCK_DONNY 1 |  |  |  |  |
|                                                                                                    |  |  |  |  |
|                                                                                                    |  |  |  |  |
|                                                                                                    |  |  |  |  |
| Patient and Alias Names are Links.                                                                                                    |  |  |  |  |
|                                                                                                    |  |  |  |  |

When a search criterion was entered and a match found the above page will be displayed with a list of the Patient(s) matching the criteria. The Patient Results display *Name, ID Number, Birth Date, Gender, SSN, Status* and *Status-Alias*. The *Name* and *Status-Alias* fields are hyperlinks which can be clicked on to view the specific information for a Patient.

### **SECTION 2 - PATIENT NAMES**

#### 2.1 Patient Add

| Department of Human Services   |                    |                         |  |  |  |
|--------------------------------|--------------------|-------------------------|--|--|--|
| (MPI) Search Patients ► Help ► | Logout             |                         |  |  |  |
| Patient Add                    | Patient Add        |                         |  |  |  |
| Last Name: DUCK                | First Name: DONALD | Middle Initial:         |  |  |  |
| Birth Date:<br>(mm/dd/yyyy)    | Gender:            | Social Security Number: |  |  |  |
| Save Cancel                    |                    |                         |  |  |  |

The **<u>Patient Add</u>** page is displayed after selecting *Search Patients* from the menu bar and then conducting a search for a Patient and clicking on the *Add Patient* button.

*Birth Date* and *Gender* are required fields but it is recommended to fill in all information that is available. When entering the *Social Security Number* do not include the dashes. Select the appropriate *Gender* from the drop down list.

Select **Save** to add the Patient information. After the information has been added, the system will display the **Patient Was Added** screen (below) which contains an **Edit** button as well as a button to **Add Alias**.

| The Sources                           |           |  |  |  |  |
|---------------------------------------|-----------|--|--|--|--|
| (MPI) Search Patients ► Help ► Logout |           |  |  |  |  |
| Patient was Added:                    |           |  |  |  |  |
| ID Number: 1000092                    |           |  |  |  |  |
| Last Name: DUCK                       | Add Alias |  |  |  |  |
| First Name: DONALD                    |           |  |  |  |  |
| Middle Initial:                       |           |  |  |  |  |
| Birth Date: 04/12/1947                |           |  |  |  |  |
| Gender: M                             |           |  |  |  |  |
| Social Security<br>Number: 102030405  |           |  |  |  |  |
| Edit                                  |           |  |  |  |  |

January 31, 2011

# 2.2 Update \Inactivate Patient

| Exis Illinois<br>Department of Human Services |                                      |                            |                |  |  |
|-----------------------------------------------|--------------------------------------|----------------------------|----------------|--|--|
| (MPI) Search Patients ▶ Help ▶                | Logout                               |                            |                |  |  |
| Undate/Inactivate                             | Patient                              |                            |                |  |  |
| opulational                                   | - actoric                            |                            |                |  |  |
|                                               |                                      |                            |                |  |  |
| Please make your data changes and o           | click on the Update Patient Informat | tion button                |                |  |  |
|                                               |                                      |                            |                |  |  |
| Patient ID: 1000133                           | Last DUCK                            | First Name: DONALD         | Middle         |  |  |
|                                               | Name: '                              |                            | Initial:       |  |  |
|                                               |                                      | Social                     |                |  |  |
| Birth Date: 04/12/1978                        | Gender: MALE                         | Security 456789123         | Status: 🔺      |  |  |
| (IIIII/ GG/ YYYY)                             |                                      | Number:                    |                |  |  |
|                                               |                                      |                            |                |  |  |
| Comment (used when                            |                                      |                            | 400 sharestere |  |  |
| Patient ID only):                             |                                      |                            | 499 characters |  |  |
|                                               |                                      |                            |                |  |  |
| Update Patient Information                    | ancel Add Alias Inactiva             | te Activate Return to List |                |  |  |
|                                               |                                      |                            |                |  |  |
|                                               |                                      |                            |                |  |  |
| Alias Name                                    |                                      | <b>1</b>                   |                |  |  |
| A - DUCK, BIG                                 |                                      |                            |                |  |  |
| A - DUCK, DONNIE                              |                                      |                            |                |  |  |
| A - DUCK, YELLOW                              |                                      |                            |                |  |  |
|                                               |                                      |                            |                |  |  |
|                                               |                                      |                            |                |  |  |
|                                               |                                      |                            |                |  |  |

**NOTE:** This screen is only accessible to Super and Regular Administrator roles.

The **<u>Update/Inactivate Patient</u>** page is displayed when Edit was selected on the **<u>Patient Was Added</u>** screen or after a **Patient Search** has been conducted and a Patient was selected from the list of **Patient Results**.

The Super Administrator is the only role that will have the *Inactivate* and *Activate* buttons visible. The *Comment Box* will only be visible to the Regular Administrator role if the Patient was previously inactivated.

A comment must be entered by the Super Administrator when a Patient is to be inactivated. It is recommended to note why the Patient was inactivated. If the Patient is being inactivated and entered with a new ID, enter the new ID in the comment box.

The *Return to List* button will take user back to the original search screen displaying all the Patients in the previous list.

### 2.2 Update/Inactivate Patient – continued

| Department of Human Services          |                  |  |  |  |  |  |
|---------------------------------------|------------------|--|--|--|--|--|
| (MPI) Search Patients ► Help ► Logout |                  |  |  |  |  |  |
| Patient was Updated:                  |                  |  |  |  |  |  |
| ID Number: 1000092                    |                  |  |  |  |  |  |
| Last Name: DUCK                       |                  |  |  |  |  |  |
| First Name: DONALD                    | No Aliases Found |  |  |  |  |  |
| Middle Initial:                       | Add Alias        |  |  |  |  |  |
| Birth Date: 04/12/1947                |                  |  |  |  |  |  |
| Gender: M                             |                  |  |  |  |  |  |
| Social Security<br>Number:            |                  |  |  |  |  |  |
| Status A                              |                  |  |  |  |  |  |
| Edit                                  |                  |  |  |  |  |  |

**NOTE:** This screen is only accessible to Super and Regular Administrator roles.

This screen is displayed after a Patient's record has been updated using the **<u>Update/Inactivate</u> <u>Patient</u>** screen (shown on previous page). This screen contains an *Edit* button to update the Patient information as well as a button to *Add Alias*. If the Patient had aliases which were previously entered they would also be displayed on this screen.

## **SECTION 3 - ALIAS NAMES**

#### 3.1 Add Alias

| Department of Human Services   |                   |                        |                            |  |  |
|--------------------------------|-------------------|------------------------|----------------------------|--|--|
| (MPI) Search Patients 🕨 Help 🕨 | Logout            |                        |                            |  |  |
| Add Alias                      |                   |                        |                            |  |  |
| Patient ID: 1000092            | Patient Last DUCK | Patient First<br>Name: | Patient Middle<br>Initial: |  |  |
| Alias Last<br>Name:            | Alias First Name: | Alias Middle Initial:  |                            |  |  |
| Save Cancel                    |                   |                        |                            |  |  |
|                                |                   |                        |                            |  |  |

The <u>Add Alias</u> page is displayed after clicking on the *Add Alias* button on the <u>Update/Inactivate</u> <u>Patient</u> screen or from the screen displayed when a Patient has been updated (previous page).

Enter the *Alias Last Name* and *Alias First Name* as well as the *Alias Middle Initial* if known. Select **Save** to add the Alias information. After the information has been added, the system will display the **Alias Added** screen (below) which contains an **Edit** button to edit the Patient information and an Alias Name link to edit the Alias as well as an **Add Alias** button to add another Alias.

| _ |                                          |                   |                       |  |
|---|------------------------------------------|-------------------|-----------------------|--|
|   | Illinois<br>Department of Human Services |                   |                       |  |
|   | (MPI) Search Patients ► Help ► Logout    |                   |                       |  |
|   | Alias Added                              |                   |                       |  |
|   | ID Number: 1000092                       |                   |                       |  |
|   | Last Name: DUCK                          |                   |                       |  |
|   | First Name: DONALD                       | Alias Name        | Alice Neme is a Link  |  |
|   | Middle Initial:                          | A - DUCK, DONNY I | Allas Name Is a Link. |  |
|   | Birth Date: 04/12/1947                   | Add Alias         |                       |  |
|   | Gender: M                                |                   |                       |  |
|   | Social Security<br>Number: 102030405     |                   |                       |  |
|   | Status A                                 |                   |                       |  |
|   | Edit                                     |                   |                       |  |
|   |                                          |                   |                       |  |
|   |                                          |                   |                       |  |
|   |                                          |                   |                       |  |
|   |                                          |                   |                       |  |
|   |                                          |                   |                       |  |
|   |                                          |                   |                       |  |
|   |                                          |                   |                       |  |
|   |                                          |                   |                       |  |

### 3.2 Update/Inactivate Alias

| Department of Human Services                          |                                     |                          |                               |  |  |  |
|-------------------------------------------------------|-------------------------------------|--------------------------|-------------------------------|--|--|--|
| (MPI) Search Patients ▶ Help ▶ Log                    | (MPI) Search Patients  Help  Logout |                          |                               |  |  |  |
| Update/Inactivate Al                                  | lias                                |                          |                               |  |  |  |
|                                                       | Patient Last                        | Patient First            | Patient Middle                |  |  |  |
| Patient ID: 1000133                                   | Name: DUCK                          | Name: DONALD             | Initial:                      |  |  |  |
| Alias Last Name: DUCK                                 | Alias First<br>Name:                | Alias Middle<br>Initial: | Alias Status: 🔼               |  |  |  |
| Comment<br>(used when<br>inactivating<br>Alias only): |                                     |                          | <b>499</b><br>characters left |  |  |  |
| Update Cancel Inactiva                                | te Activate Return to List          |                          |                               |  |  |  |
|                                                       |                                     |                          |                               |  |  |  |
|                                                       |                                     |                          |                               |  |  |  |
|                                                       |                                     |                          |                               |  |  |  |
|                                                       |                                     |                          |                               |  |  |  |
|                                                       |                                     |                          |                               |  |  |  |
|                                                       |                                     |                          |                               |  |  |  |
|                                                       |                                     |                          |                               |  |  |  |

**NOTE:** This screen is only accessible to Super and Regular Administrator roles.

The **<u>Update/Inactivate Alias</u>** page is displayed when <u>Alias Name</u> was selected after a Patient Search was conducted and a Patient's Name or Alias Name is displayed.

The Super Administrator is the only role that will have the *Inactivate* and *Activate* buttons as well as the comment box visible. The *Comment Box* will be will only be visible to the Regular Administrator role if the Alias was previously inactivated to display the reason an Alias was inactivated.

The *Return to List* button will take user back to the original search screen displaying all the Patients in the previous list.

## **SECTION 4 - HELP**

#### 4.1 Helpful Links

 Illinois
 Department of Human Services

 (MP) Search Patients + Help + Logout
 •

 • DHS MPI Help Manual
 •

 • MIS User I.D. Action Request Form

 To access the MPI System (Master Patient Index System), you must fill out a security form found at the above MIS User I.D. link, requesting a password be set up for you.

 In the remarks section of the form please state the system (MPI) and the form please state the system (MPI)

 and the role (V for view only).

 Please sign the form and fax it to DHS Security (217:557:3443)

 Security personnel will add you to the system and send you a password so that you can access the system.

 If you have questions please contact us.

This screen will display a link for a PDF document of this manual as well as a link to access the MIS User I.D. Action Request Form. If submitting the MIS User I.D. Action Request Form, sign and fax to DHS Security at 217-557-3443.

With questions regarding the MPI System click on "contact us" to send an email requesting technical support to DHS.MPI@illinois.gov.